# Comience aquí

# Comece aqui

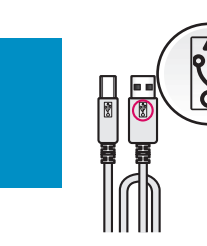

Importante: no conecte el cable USB hasta la instalación del software en el paso 15. Importante: Não conecte o cabo USB até chegar à Etapa 15 do processo de instalação do software.

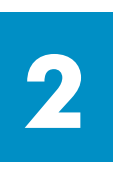

### Retire el embalaje

Remova a embalagem

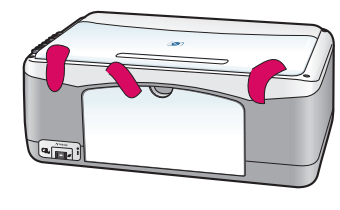

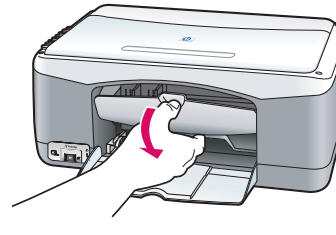

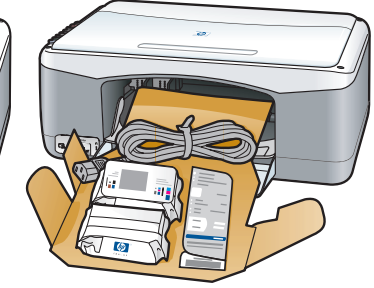

**a** Retire la cinta.

**b** Baje la puerta de acceso, donde encontrará material y elementos incluidos con el dispositivo.

**a** Remova as fitas adesivas.

**b** Abaixe a porta de acesso para verificar se há componentes ou material embalado na parte interna.

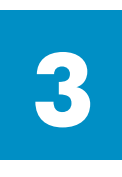

#### Localice los componentes

#### Localize os componentes

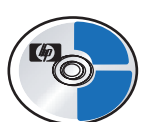

CD de Windows

CD do Windows

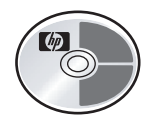

CD de Macintosh

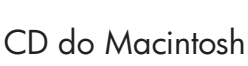

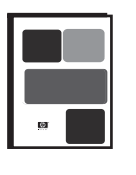

Guía del usuario (referencia)

Guia do usuário (de referência)

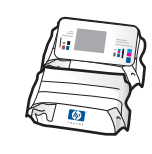

cartuchos de impresión

cartuchos de impressão

transformador y cable de alimentación

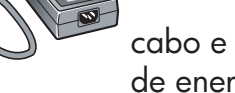

cabo e adaptador de energia

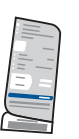

plantilla del panel de control (puede que esté colocada)

máscara do painel de controle (pode já estar colada)

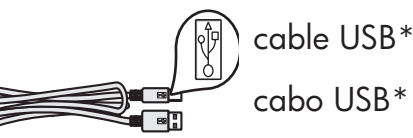

\* El contenido de la caja puede ser distinto.

\* O conteúdo da sua caixa pode ser diferente do descrito aqui.

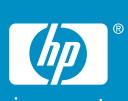

póster de instalación de hp psc 1300 & 1310 series pôster de instalação do hp psc 1300 & 1310 series

# 4

#### Coloque la plantilla del panel de control (si no está colocada)

#### Cole a máscara do painel de controle (se não estiver colada)

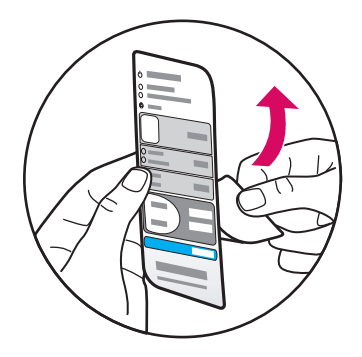

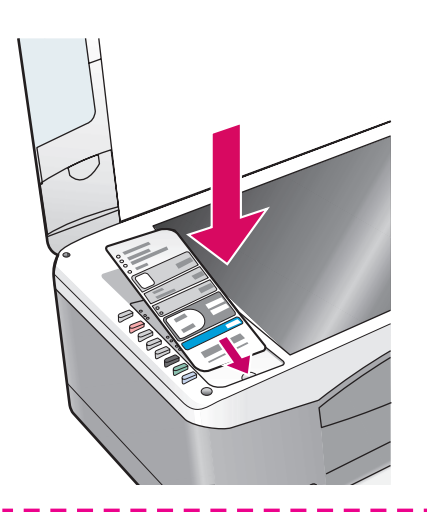

**a** Retire el cubreadhesivo de la plantilla del panel de control.

**b** Levante la tapa. Coloque la plantilla del panel de control en el hueco. Asegúrese de que se adhiere correctamente.

**a** Remova a proteção do adesivo na parte de trás da máscara do painel de controle.

**b** Levante a tampa. Posicione a máscara do painel de controle no lugar apropriado. Verifique se está corretamente colada.

El HP PSC no funcionará hasta que coloque la plantilla del panel de control.

O HP PSC não funcionará até que você cole a máscara do painel de controle!

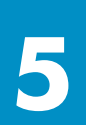

#### Cargue papel blanco normal

#### Carregue papel branco comum

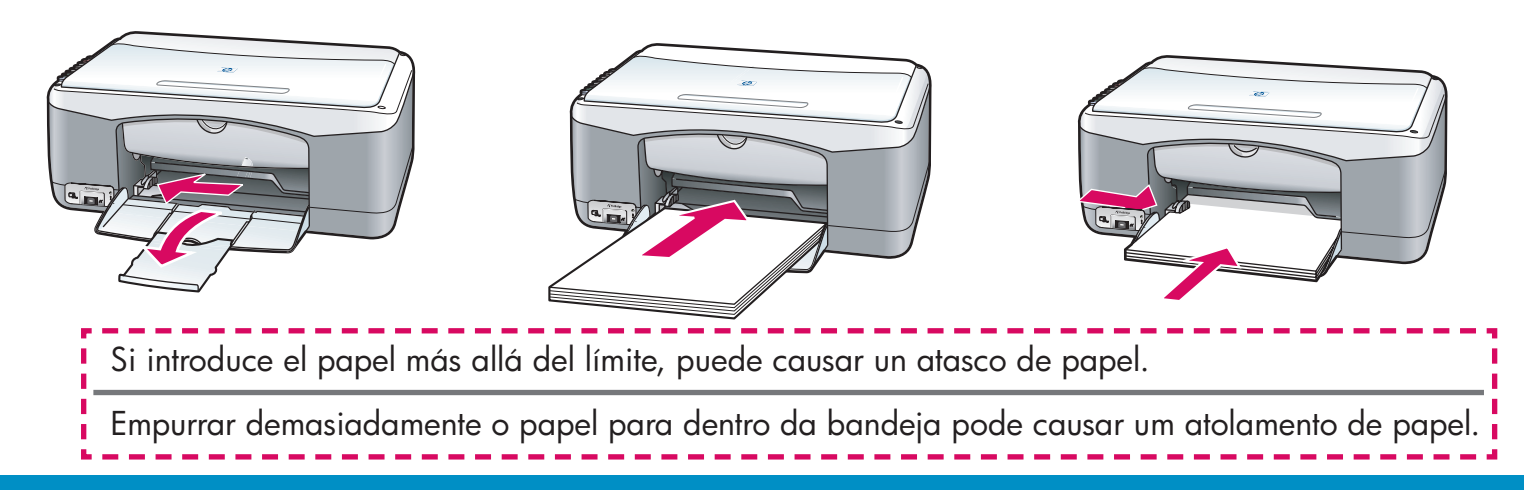

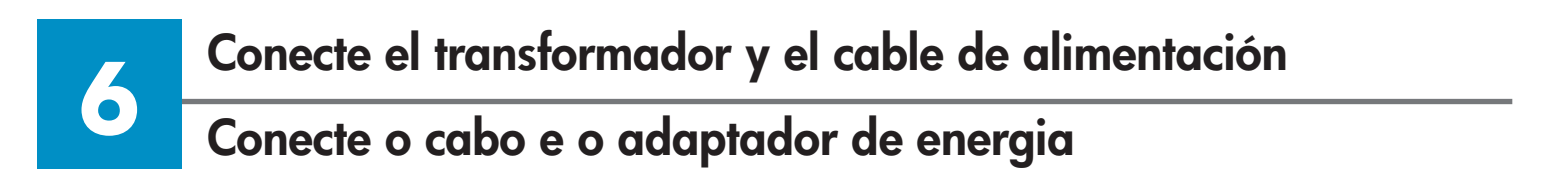

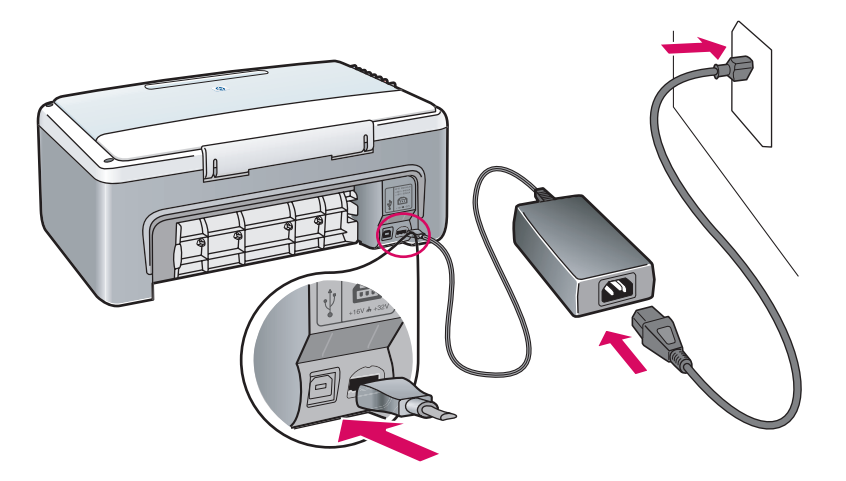

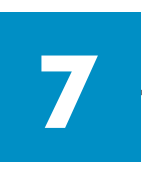

# Encienda el dispositivo

#### Ligue o dispositivo

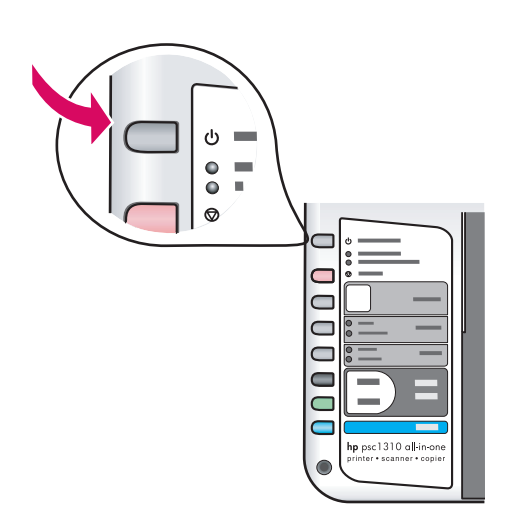

Compruebe que se enciende una luz junto al botón **Encender/Reanudar**. Espere hasta que termine de inicializarse.

Verifique se há uma luz acesa próxima ao botão **Ligar/Continuar**. Aguarde até o fim da inicialização.

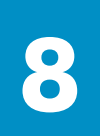

#### Abra a porta de acesso

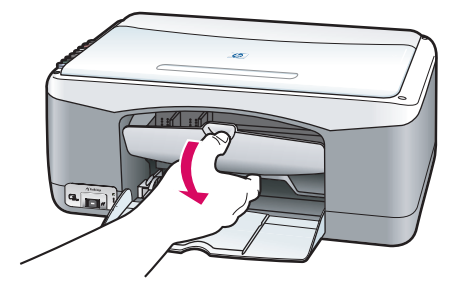

Baje la puerta de acceso.

Abaixe a porta de acesso.

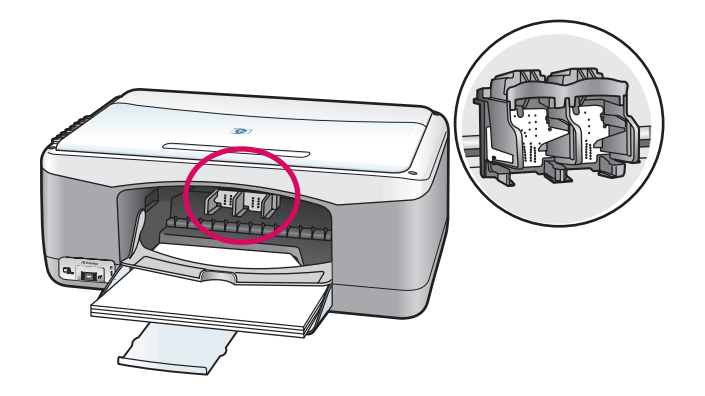

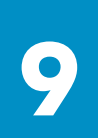

#### Prepare los cartuchos de impresión

#### Prepare os cartuchos de impressão

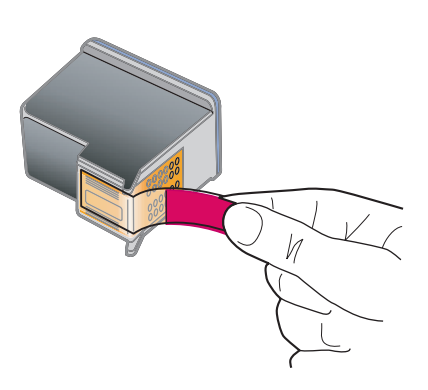

Retire la cinta de color rosa brillante de **ambos** cartuchos de impresión.

Remova a fita rosa de **ambos** os cartuchos de impressão. No toque los contactos de cobre ni vuelva a colocar la cinta en los cartuchos.

Não toque nos contatos cor de cobre nem recoloque a fita rosa nos cartuchos.

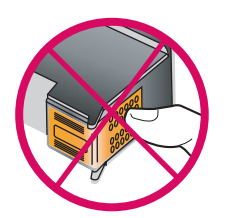

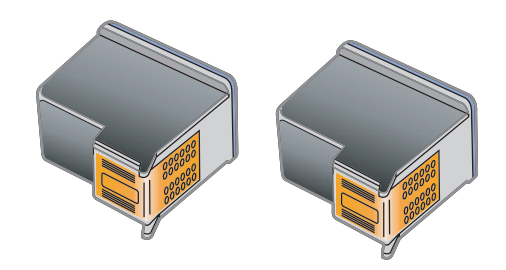

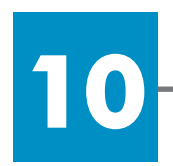

#### Inserte el cartucho de impresión negro

#### Insira o cartucho de impressão preto

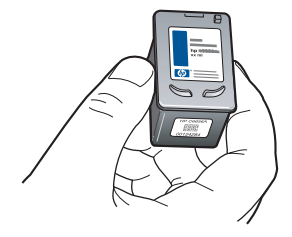

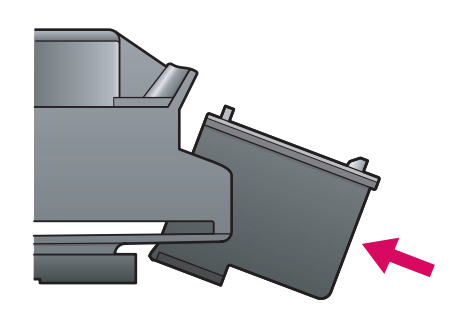

**a** Sujete el cartucho de impresión **negro** con la etiqueta de HP hacia arriba.

**b** Deslice el cartucho de impresión **negro** formando un ángulo en la parte **derecha** del carro de impresión.

**c** Presione firmemente hasta que el cartucho de impresión encaje en su lugar.

**a** Segure o cartucho de impressão **preto** voltado para cima, com a etiqueta HP na parte superior.

**b** Deslize o cartucho de impressão **preto**, ligeiramente inclinado, para dentro do compartimento **direito** do carro de impressão.

c Pressione firmemente até que o cartucho de impressão se encaixe no lugar.

# 11

#### Inserte el cartucho de impresión de tres colores

#### Insira o cartucho de impressão colorido

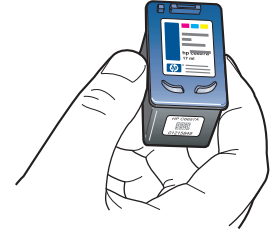

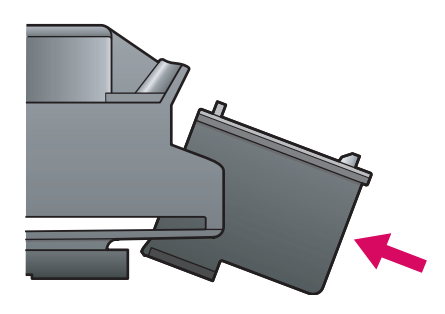

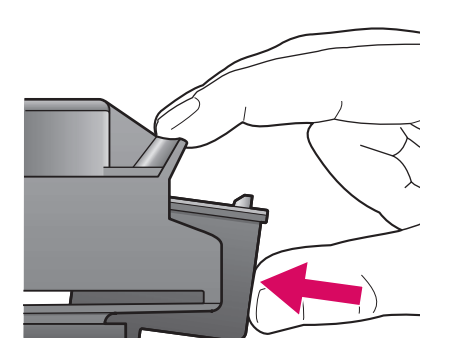

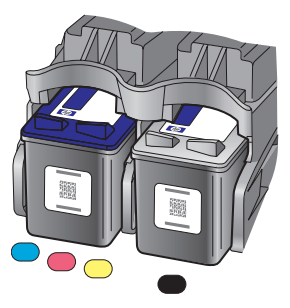

**a** Sujete el cartucho de impresión **de tres colores** con la etiqueta de HP hacia arriba.

**b** Deslice el cartucho de impresión **de tres colores** formando un ángulo en la parte **izquierda** del carro de impresión.

• Presione firmemente hasta que el cartucho de impresión encaje en su lugar.

**d** Asegúrese de que **ambos** cartuchos estén correctamente colocados y, a continuación, cierre la puerta de acceso.

**a** Segure o cartucho de impressão **colorido** voltado para cima, com a etiqueta HP na parte superior.

**b** Deslize o cartucho de impressão **colorido**, ligeiramente inclinado, para dentro do compartimento **esquerdo** do carro de impressão.

• Pressione firmemente até que o cartucho de impressão se encaixe no lugar.

**d** Verifique se **ambos** os cartuchos estão encaixados e feche a porta de acesso.

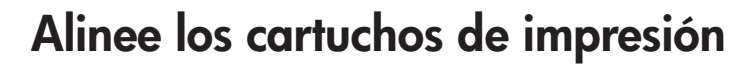

#### Alinhe os cartuchos de impressão

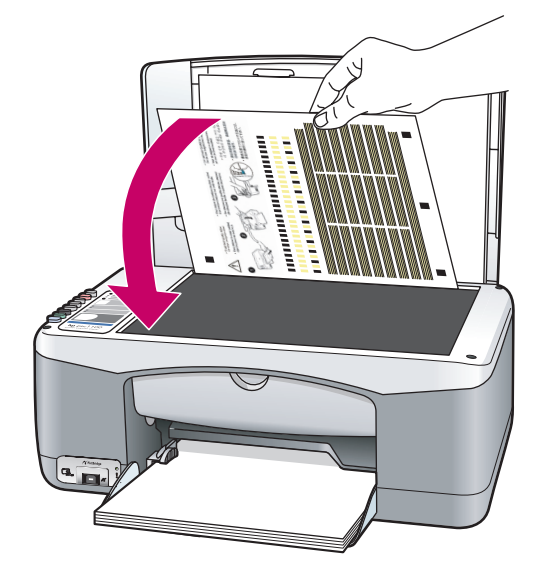

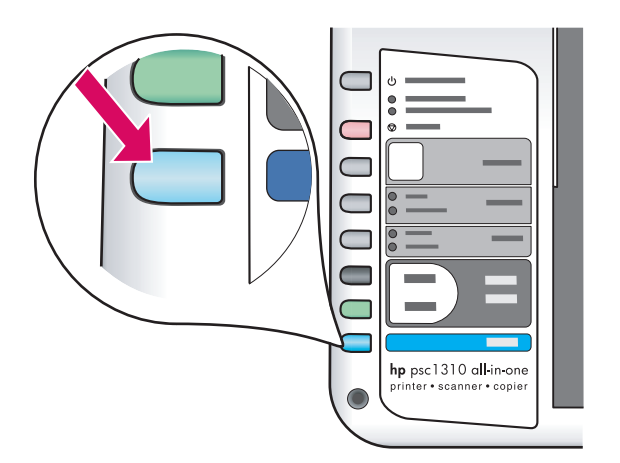

**a** Espere hasta que la página de alineación de los cartuchos de impresión se imprima.

**b** Introduzca la parte superior de la página de alineación hacia abajo en la esquina frontal del cristal. Cierre la tapa.

c Pulse el botón Escanear.

Cuando la luz de encendido deje de parpadear, la alineación se habrá completado. Tire o recicle esta página de alineación.

**a** Aguarde até que a página de alinhamento do cartucho de impressão seja impressa.

**b** Coloque a página de alinhamento voltada para baixo sobre o vidro, com a sua parte superior em direção ao canto frontal do vidro. Feche a tampa.

c Pressione o botão Digitalizar.

Quando a luz Ligar parar de piscar, o alinhamento estará concluído. Descarte ou recicle a página de alinhamento.

Si el dispositivo no está conectado a un equipo, consulte la Guía del usuario para obtener información sobre cómo comenzar.

Caso não pretenda conectar o dispositivo a um computador, consulte o Guia do usuário para obter informações sobre como começar a trabalhar.

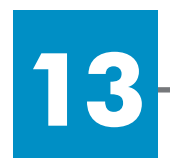

#### Encienda el equipo Ligue o computador

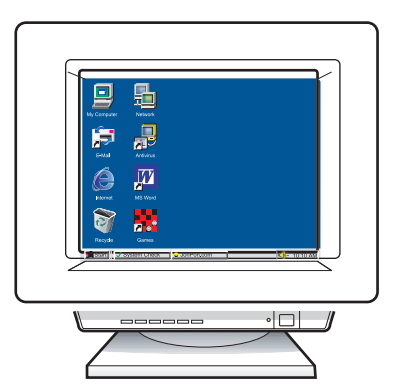

**a** Encienda el equipo, inicie la sesión si es necesario y, a continuación, espere hasta que aparezca el escritorio.

**b** Cierre los programas que estén abiertos.

**a** Ligue o computador, faça o login se necessário e aguarde até a área de trabalho ser exibida.

**b** Feche todos os programas abertos.

#### 14 Inserte el CD correcto Insira o CD apropriado

#### Usuarios de Windows:

#### Usuários do Windows:

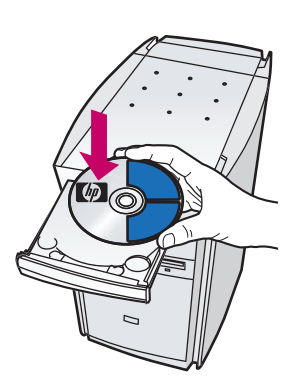

#### a Inserte el CD de Windows del HP PSC.b Siga las instrucciones en pantalla.

**a** Insira o CD do HP PSC para Windows. **b** Siga as instruções na tela.

Si no aparece la pantalla de inicio, haga doble clic en **Mi PC**, después en el **icono CD-ROM** y, a continuación, en **setup.exe**.

Se a tela inicial de instalação não for exibida, clique duas vezes em **Meu Computador**, clique duas vezes no **ícone do CD-ROM** e clique duas vezes em **setup.exe**.

#### Usuarios de Macintosh:

#### Usuários do Macintosh:

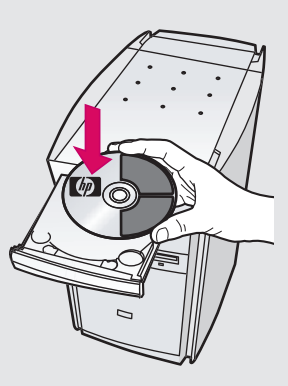

Inserte el CD de Macintosh del HP PSC. Vaya al paso 15 antes de instalar.

Insira o CD do HP PSC para Macintosh. Vá para a Etapa 15 antes de iniciar a instalação.

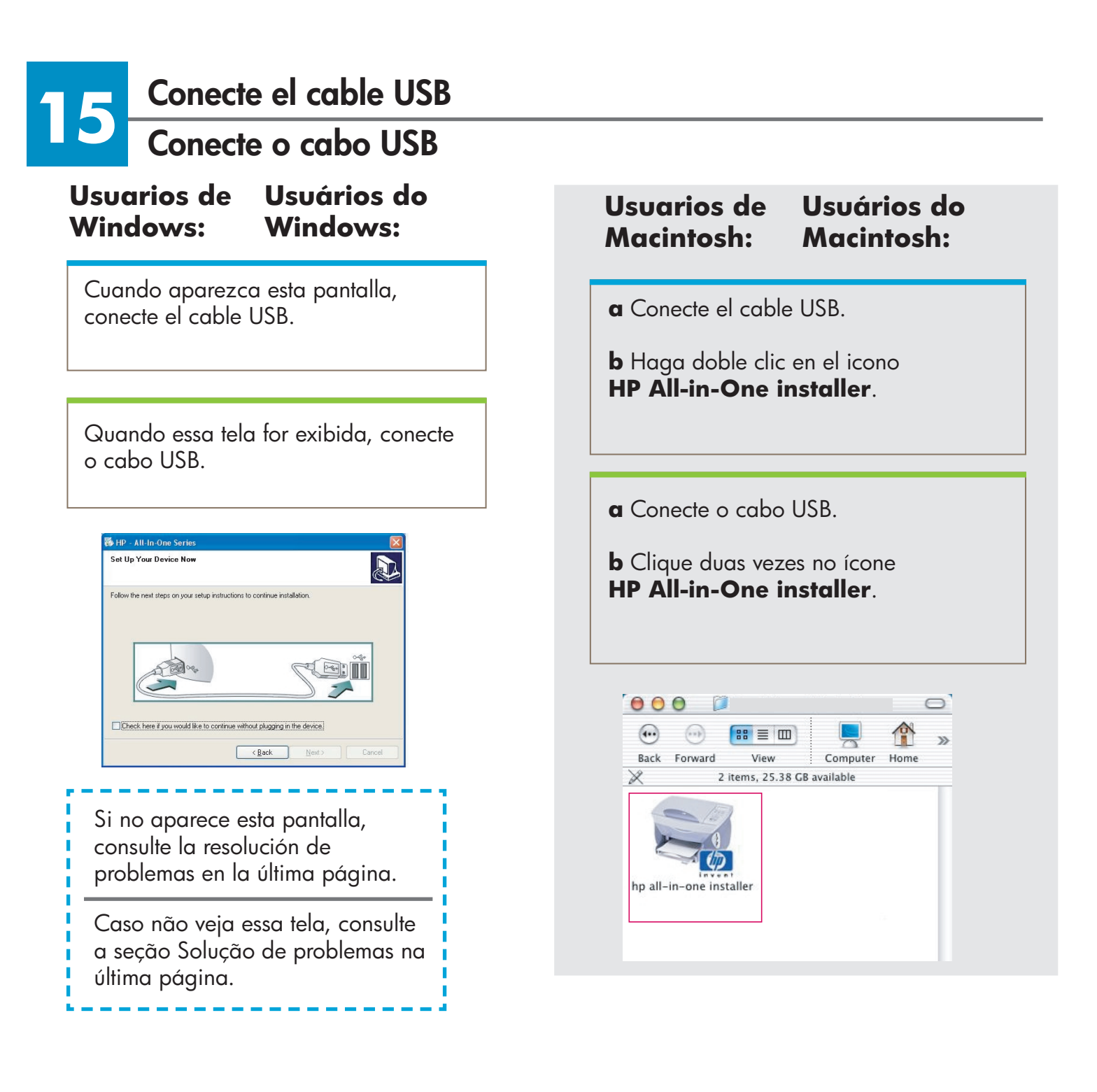

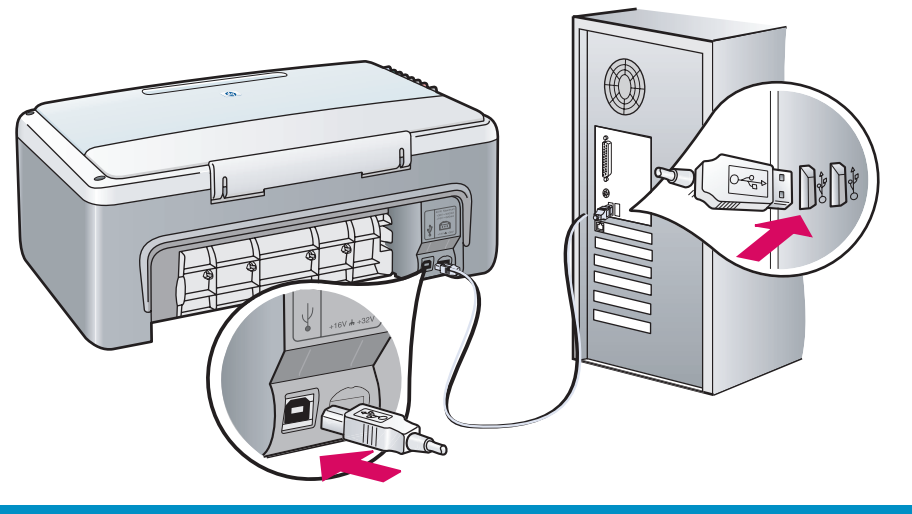

#### Continúe la instalación del software Prossiga com a instalação do software Usuarios de Usuários do Usuarios de Usuários do Windows: Windows: Macintosh: **Macintosh:** Si no aparece esta pantalla, consulte Asegúrese de que completa todas la resolución de problemas en la última las pantallas, incluido el asistente de página. Siga las instrucciones en pantalla. instalación. Complete la pantalla de registro. Verifique se preencheu todas as telas, Caso não veja essa tela, consulte a incluindo a do assistente de instalação. seção Solução de problemas na última página. Siga as instruções na tela. Preencha a tela de registro. HP All-In-One Setup Assist 🚯 HP - All-In-One Series $(\mathfrak{p})$ Device has been detected Introduction Use the HP All-In-One Setup Assistant to configure your HP All-In-One device. Product connected successfully! The HP All-In-One Setup Assistant will gather important Click Next to continue Information about your system and collect your personal information. This information will be used by the Setup Assistant to setup the selected HP All-In-One device and the bundled software ок

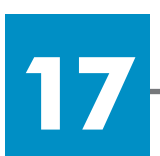

#### Enhorabuena

Parabéns!

8/8

< Back Next >

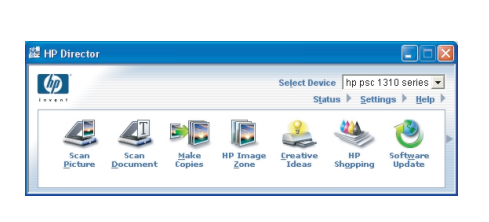

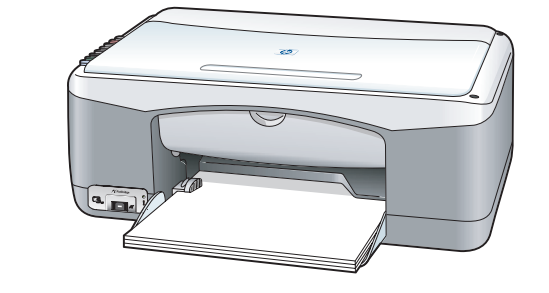

Cuando aparezca la pantalla **Enhorabuena**, estará preparado para utilizar el HP PSC. Consulte la Guía del usuario o la ayuda en pantalla para comenzar.

d Back Next ▶

Page 1

Após a exibição da tela **Parabéns!**, você já poderá utilizar o seu HP PSC. Consulte o Guia do usuário ou a ajuda on-line para obter instruções sobre como começar a usar o dispositivo.

## Resolución de problemas

|                                                                                                    | Problema:                                                 | Después de insertar los cartuchos de impresión, se enciende el<br>mensaje <b>Comprobar cartucho</b> .                                                                                                    |
|----------------------------------------------------------------------------------------------------|-----------------------------------------------------------|----------------------------------------------------------------------------------------------------|
|                                                                                                    | Acción:                                                   | Extraiga los cartuchos de impresión. Asegúrese de que retira<br>toda la cinta de los contactos de cobre. Cierre la puerta.<br>Consulte el paso 9.                                                                                                    |
|                                                                                                    | Problema:                                                 | El papel se ha atascado durante la impresión de la alineación.                                                                                                    |
|                                                                                                    | Acción:                                                   | Apague el dispositivo y retire la puerta posterior. Extraiga<br>con cuidado el papel. Encienda el dispositivo e inserte<br>cuidadosamente el papel. Consulte el paso 5.                                                                                                    |
| IP All In Orans Services   Set Up Your Device New Image: Control of the Inductions to continue installation.                                                                                                    | Problema:                                                 | No aparece la pantalla que indica cuándo debe conectar el<br>cable USB.                                                                                                    |
| Direct here if you would like to continue whold plagging in the dorise:                                                                                                    | Acción:                                                   | Extraiga y, a continuación, vuelva a insertar el CD de Windows<br>del HP PSC. Consulte el paso 14.                                                                                                    |
|                                                                                                    |                                                           |                                                                                                    |
| Add New Hardware Wizerd<br>This wized seaches for new drivers for:<br>Hewlet Packad PSC 2100 Seles<br>A device driver is a software program that makes a<br>hardware driver work.                                                                                                    | Problema:                                                 | Aparece la pantalla <b>Agregar hardware de Windows</b><br>Microsoft.                                                                                                    |
| Add New Hadware W2zdd     The wizad searches for new divers for:     Hewlet Packad PSC 2003 Series     Advised divers in asoftware program that makes a factore work.     Advised divers work.                                                                                                    | Problema:<br>Acción:                                      | Aparece la pantalla <b>Agregar hardware de Windows</b><br><b>Microsoft</b> .<br>Haga clic en <b>Cancelar</b> . Desconecte el cable USB y, a<br>continuación, inserte el CD de Windows del HP PSC. Consulte<br>los pasos 14 y 15.                                                                                                    |
| Ald New Hadware V/Zzid     Image: A standard standard stand                                                                                                    | Problema:<br>Acción:<br>Problema:                         | Aparece la pantalla <b>Agregar hardware de Windows</b><br><b>Microsoft</b> .<br>Haga clic en <b>Cancelar</b> . Desconecte el cable USB y, a<br>continuación, inserte el CD de Windows del HP PSC. Consulte<br>los pasos 14 y 15.<br>Aparece la pantalla <b>Se ha producido un error en la</b><br><b>instalación del dispositivo</b> .                                                                                                    |
| Add New Hadware Woodd<br>The vacata describes for new divers for:<br>Level Packad PSC 2100 Series<br>Cables device woods<br>Cables device woods | Problema:<br>Acción:<br>Problema:<br>Acción:              | Aparece la pantalla <b>Agregar hardware de Windows</b><br><b>Microsoft</b> .<br>Haga clic en <b>Cancelar</b> . Desconecte el cable USB y, a<br>continuación, inserte el CD de Windows del HP PSC. Consulte<br>los pasos 14 y 15.<br>Aparece la pantalla <b>Se ha producido un error en la</b><br><b>instalación del dispositivo</b> .<br>Compruebe que la plantilla del panel de control está bien<br>colocada. Desconecte el HP PSC y vuelva a conectarlo.<br>Compruebe todas las conexiones. Asegúrese de que el cable USB<br>está conectado al equipo. No conecte el cable USB a un teclado<br>ni a un concentrador sin alimentación. Consulte los pasos 4 y 15.                                            |
| <complex-block><complex-block></complex-block></complex-block>                                                                                                    | Problema:<br>Acción:<br>Problema:<br>Acción:<br>Problema: | Aparece la pantalla <b>Agregar hardware de Windows</b><br><b>Microsoft</b> .<br>Haga clic en <b>Cancelar</b> . Desconecte el cable USB y, a<br>continuación, inserte el CD de Windows del HP PSC. Consulte<br>los pasos 14 y 15.<br>Aparece la pantalla <b>Se ha producido un error en la</b><br><b>instalación del dispositivo</b> .<br>Compruebe que la plantilla del panel de control está bien<br>colocada. Desconecte el HP PSC y vuelva a conectarlo.<br>Compruebe todas las conexiones. Asegúrese de que el cable USB<br>está conectado al equipo. No conecte el cable USB a un teclado<br>ni a un concentrador sin alimentación. Consulte los pasos 4 y 15.<br>No se instala el software de Macintosh. |

Consulte la Guía del usuario o la ayuda del software de fotografías e imágenes HP para obtener más información. Visite www.hp.com/support.

# Solução de problemas

Ação:

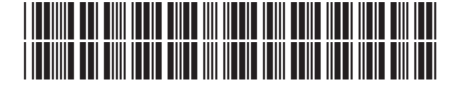

#### Q5763-90216

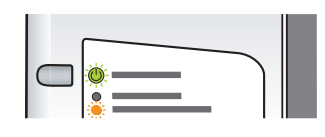

Problema: A mensagem Verificar cartucho de impressão é acesa após a instalação dos cartuchos de impressão.

**Ação:** Remova os cartuchos de impressão. Verifique se removeu as fitas adesivas dos contatos de cobre. Feche a porta. Consulte a Etapa 9.

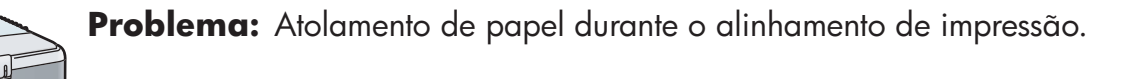

Problema: A tela solicitando a conexão do cabo USB não foi exibida.

**Ação:** Desligue o dispositivo e remova a porta traseira. Remova cuidadosamente qualquer papel. Ligue o dispositivo e insira o papel com cuidado. Consulte a Etapa 5.

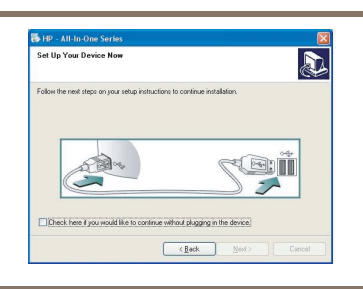

Next> Cancel

Remova e, em seguida, insira novamente o CD do HP PSC para Windows. Consulte a Etapa 14.

Problema: A tela Adicionar Hardware do Microsoft Windows é exibida.

Ação: Clique em **Cancelar**. Desconecte o cabo USB e insira o CD do HP PSC para Windows. Consulte as Etapas 14 e 15.

cabo USB a um teclado ou hub sem energia. Consulte a Etapa 15.

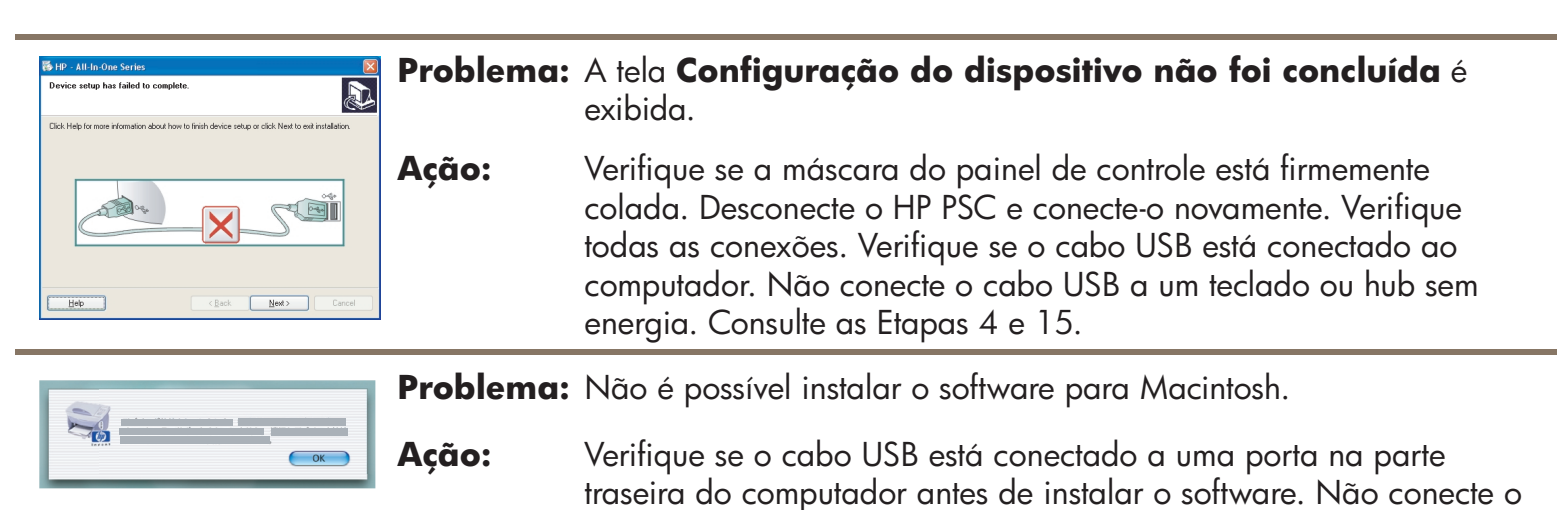

Consulte o Guia do usuário ou a ajuda do Foto e imagem HP para obter mais informações. Visite www.hp.com/support.

© Copyright 2004 Hewlett-Packard Development Company, LP Impresso no México ou Brasil.